## 新進教職員工線上申請電子郵件信箱帳號線流程

1、請先至「教職員服務系統」申請通行密碼

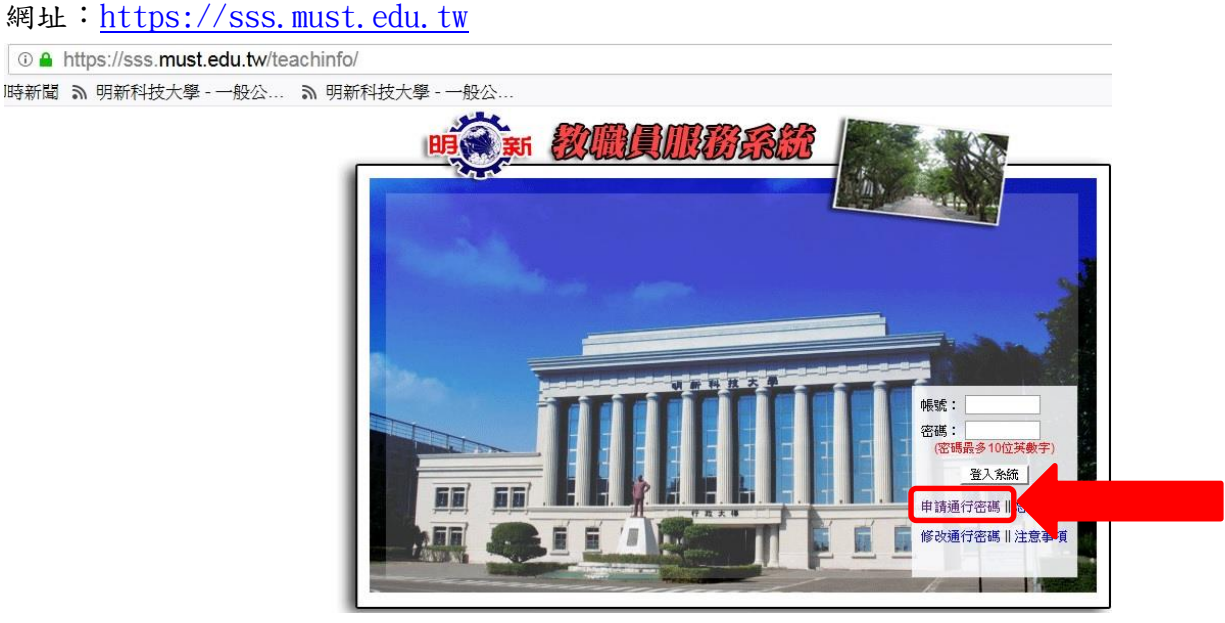

2、請輸入"必填"資料,再按下「申請」按鈕

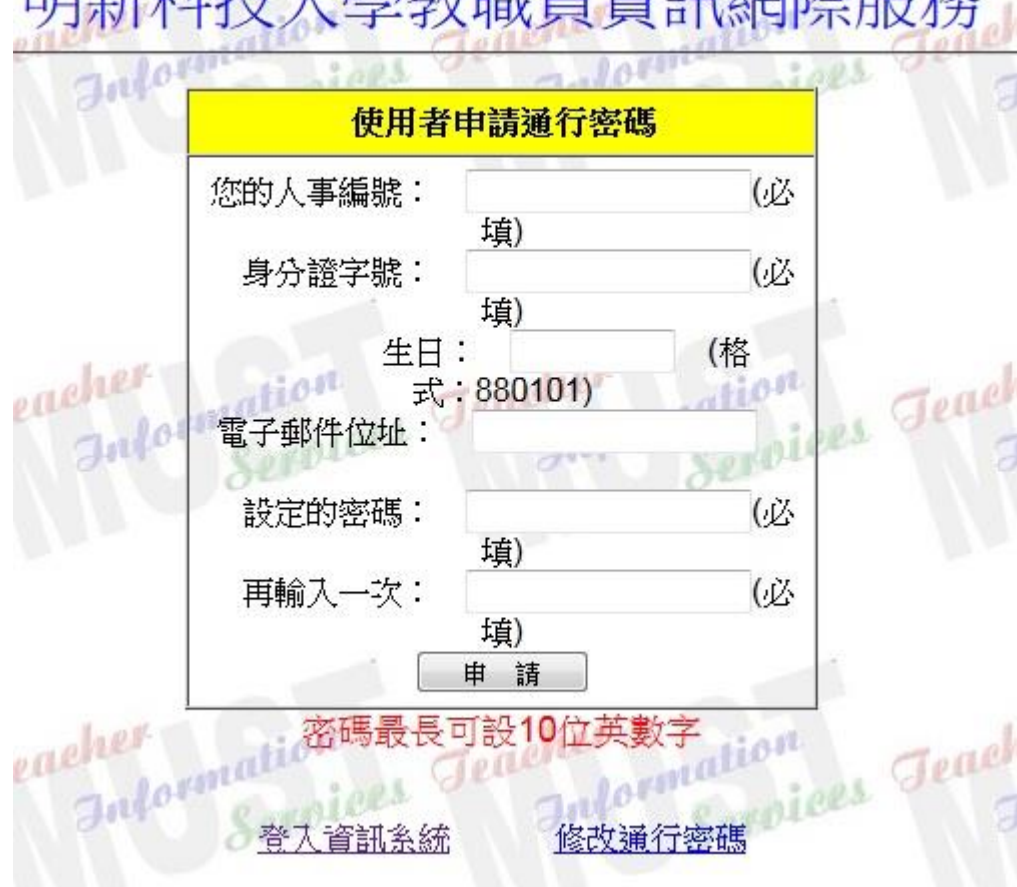

明新科技大學教職員資訊網際服務

3、申請成功之後再以設定的密碼登入教職員服務系統。(登入成功畫面)

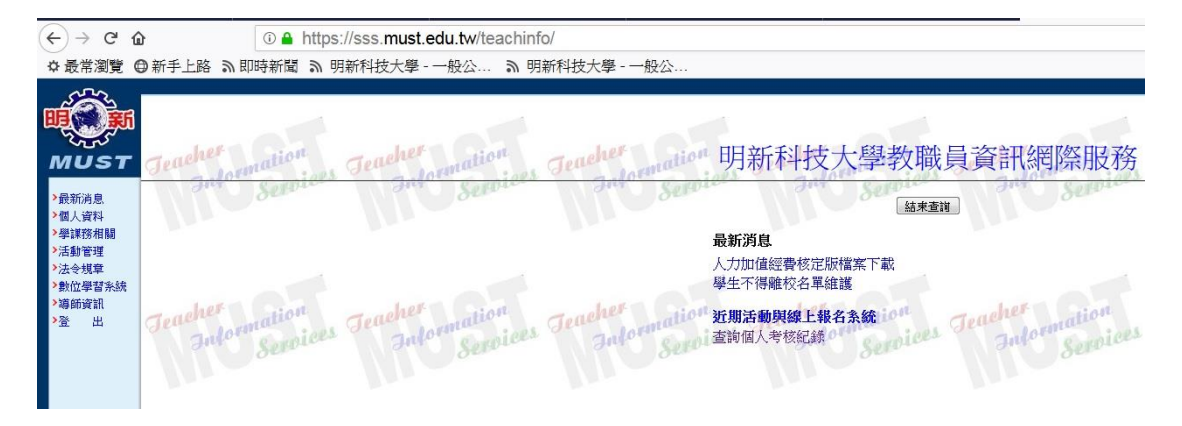

4、請點選左邊「個人資料」項目

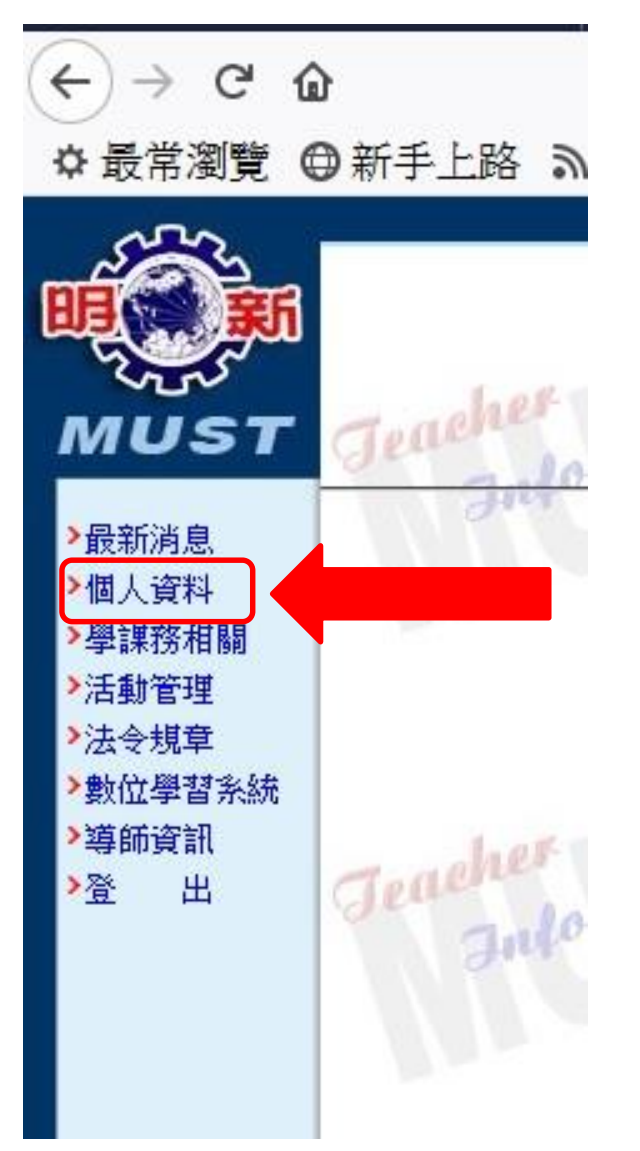

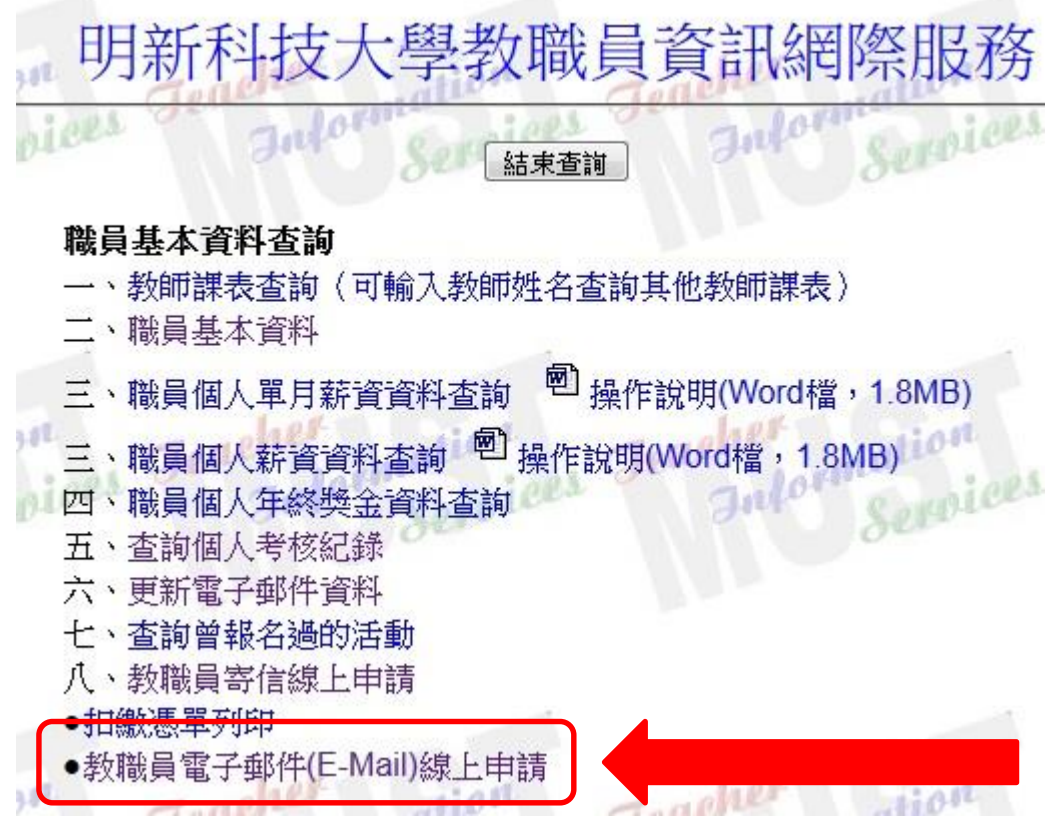

6、請輸入下列資料。(說明欄位可不需填寫) 填寫完成之後請按「填寫完畢,送出」按鈕

## 教職員電子郵件帳號線上申請系統

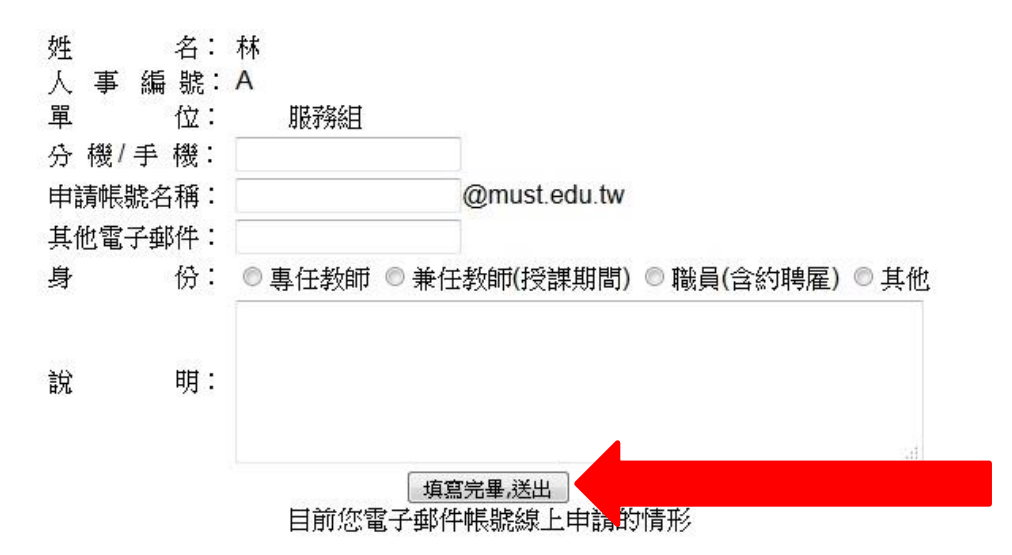

7、資訊處收到申請資料之後,將主動與申請者連絡告知申請結果。

如果因尚未取得人事代碼或其他用途需要申請電子郵件信箱

請填寫「行政 U1 管理系統」網路服務組-資訊服務申請單

https://ul.must.edu.tw/authcontrol/login/